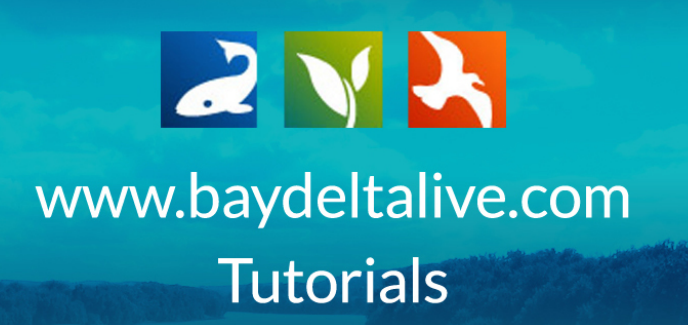

# HOW TO MAKE ITEMS SEARCHABLE

When you create a new project or upload a new document/image, it is important to fill out as much information for the item as possible.

In this tutorial, you will:

- Learn how to best fill out the Editor when uploading new items so your items are searchable
- Learn how to go back and edit the information of existing projects or photos/videos/docs.

An example of the Editor window is shown to the right.

| EW             |          |          |             |
|----------------|----------|----------|-------------|
| MAIN MAP IT!   | PUBLISH? | ORGANIZE | VIDEO/EMBED |
| TITLE          |          |          |             |
|                |          |          |             |
| CAPTION        |          |          |             |
|                |          |          |             |
| DESCRIPTION    |          |          |             |
|                |          |          |             |
|                |          |          |             |
|                |          |          | /           |
| VIEW BY        |          |          |             |
| RECENT ACTIVIT | ΓY       |          | \$          |

#### MAIN TAB

Fill out the title of your item:

| ☆ ₽       | cplore Data | Operations   | NEW                                        | × | Catalog | Community    |
|-----------|-------------|--------------|--------------------------------------------|---|---------|--------------|
| 2 🗸       | 2           | _            | MAIN MAP IT! PUBLISH? ORGANIZE VIDEO/EMBED |   | ΙΝΙΤΥ   | HELP QSEARCH |
| BAY-DELTA |             |              | TITLE                                      | Т |         | + C ≡        |
|           | What's New  | Search & Lis |                                            |   | Scienc  | e PLT        |

Insert a caption or description:

| What's New Search & Lis | CADTION     | Science |
|-------------------------|-------------|---------|
| Help                    |             |         |
| Search and Filter       | DESCRIPTION |         |
| Data Source             |             |         |
| all                     |             |         |
| Search                  |             |         |
|                         |             |         |

#### Insert contact information:

| يلد<br>ل                  |         |  |
|---------------------------|---------|--|
| APPLICATION/PDF           | CONTACT |  |
| GE COMING SC FUNCTION PDF |         |  |

# MAP TAB

Another way to help people find your project and/or document is to map it. You can enter the latitude and longitude here:

| 🗆 Map It                                 | EDITING How to Use the Search Function Tutorial PDF |  |
|------------------------------------------|-----------------------------------------------------|--|
| RESET LISTINGS                           | MAIN MAPIT! PUBLISH? ORGANIZE VIDEO/EMBED           |  |
| SORT BY Modified Da 💠 RES                | CLICK ON THE MAP to assign coordinates.             |  |
| My C                                     | LATITUDE       0                                    |  |
| TOOL                                     | LONGITUDE                                           |  |
| APPLICATION/PDF                          | 0                                                   |  |
| GE COMING SC HOW TO USE THE SEARCH       | OPEN MAP                                            |  |
| BDL Trainer<br>(P) Sep 09, 2015 08:13 AM | Save changes Cancel                                 |  |

OR

Click, "open map" to select a point on the map. The system will calculate the longitude and latitude.

| SORT BY Modified Da 🗘 RES                      | CLICK ON THE MAP to assign coordinates. |  |
|------------------------------------------------|-----------------------------------------|--|
| My E                                           | LATITUDE<br>0                           |  |
| TOOL<br>APPLICATION/PDF                        | LONGITUDE<br>0                          |  |
| HOW TO USE THE SEARCH<br>FUNCTION TUTORIAL PDF |                                         |  |
| BDL Trainer<br>[P] Sep 09, 2015 08:13 AM       | Save changes Cancel                     |  |

## **PUBLISH TAB**

Make your project "public" under the "Who May Access" drop-down menu if you want it to be searchable.

| Privacy Settings          | EDITING How to Use the Search Function Tutorial PDF                         |
|---------------------------|-----------------------------------------------------------------------------|
| Public                    |                                                                             |
| 🗆 Map It                  | MAIN MAP IT! PUBLISH? ORGANIZE VIDEO/EMBED                                  |
| <b>RESET LISTINGS</b>     | WHO MAY ACCESS PUBLIC / Everyone                                            |
| SORT BY Modified Da 🔶 RES | (Everything PUBLIC follows the Creative Commons non-commercial<br>license.) |
| My E                      | AUTHOR/SOURCE<br>BDL Trainer                                                |

Fill out an "Author/Source" and publication date.

|                                                                                                    | license.)                 |
|----------------------------------------------------------------------------------------------------|---------------------------|
| MyE                                                                                                  | AUTHOR/SOURCE BDL Trainer |
| APPLICATION/PDF                                                                                      | COPYRIGHT                 |
| GE COMING SC<br>FUNCTION TUTORIAL PDF<br>BDL Trainer<br>[P] Sep 09, 2015 08:13 AM<br>application/pdf | PUBLICATION DATE          |

## **ORGANIZE TAB**

The information in this tab is really important to help make your project searchable. This information directly correlates with the search function in the different assets.

You can choose a "type" in this drop-down menu.

|           | 2            | MAIN MAP IT! PUBLISH? ORGANIZE VIDEO/EMBED MORE INFO |       |
|-----------|--------------|------------------------------------------------------|-------|
| BAY-DELT, | A LIVE       | TYPE OR New Type**                                   | ← ¢ ≔ |
|           | What's New S | SUBTYPE OR New Subtype**                             |       |

For Photos/Videos/Docs: This refers to the type of file you are uploading.

- Image/Jpeg for photos.
- Youtube or mpg for videos.
- PDFs

**For Projects:** This refers to the type of project you are uploading. A few examples:

- Education
- Monitoring
- Research
- Restoration

You can choose a "sub-type" in this drop-down menu.

|                                        |              | MAIN MAP IT! PUBLISH? ORG |                  |          |
|----------------------------------------|--------------|---------------------------|------------------|----------|
| BAY-DELTA LI                           | IV E         | TYPE                      | OR New Type**    | ← c ≡    |
| ~~~~~~~~~~~~~~~~~~~~~~~~~~~~~~~~~~~~~~ | /hat's New S | SUBTYPE                   | OR New Subtype** | EMONIMAR |

A few examples --

For Photos/Videos/Docs:

- Archive
- Article
- Data

For Projects:

- General
- Science Project
- Species

**The keyword box:** you can type words here that pertain to the document. When people type keywords into the search box, the system searches for these words.

You can type as many keywords as your project needs, separating each one by a comma. An example: salmon, restoration, floodplains, Nigiri concept, Yolo Bypass

| What's New S                 | SUBTYPE OR New Subtype** |           |
|------------------------------|--------------------------|-----------|
| Search and Filter            | KEYWORDS                 | EW ON MAP |
| Data Source<br>all<br>Search |                          | TOOLS 🔅   |

## MORE INFO TAB

Fill out the details of the project or document such as who's involved, start date, completion date, and organization info. Fill out as many sections of this tab as you can.

| BAY-DELTA LIVE               | Who's Involved                                                                                          |
|------------------------------|----------------------------------------------------------------------------------------------------|
| What's New S                 | Project ID                                                                                              |
| Search and Filter            | Principal Investigator                                                                                  |
| Data Source<br>all           |                                                                                                    |
| Search                       | Approved Budget                                                                                         |
| Type<br>all                  | ENTRAL VALLEY FLOODPLAIN<br>IABITAT INVESTIGATION                                                       |
| Sub Type all                 | acob Katz<br>                                                                                           |
| all<br>Privacy Settings      | Start Date View Project                                                                                 |
| Private Map It Clear Results | Completion Date                                                                                         |
| RESET LISTINGS SEARCI        |                                                                                                    |
|                              | Organization<br>all    HE NIGIRI CONCEPT: SALMON<br>IABITAT ON RICE FIELDS<br>alTrout, Cal Marsh & Farm |

#### Edit the Information of an Existing Project, Photo, Video, or Document:

First, find the item in your library.

For instance, I'll go to my "Test Project."

Then hover over the TOOLS menu and choose, "Edit."

| What              | at's New | Search & List | View Document Lib  | rary My Projects           | Add New  |                       | 217               |
|-------------------|----------|---------------|--------------------|----------------------------|----------|-----------------------|-------------------|
|                   |          |               | A 444 A            |                            |          |                       |                   |
| Search and Filter |          |               | SORT BY            | odified Da 🗧 RESULTS PER P | AGE 6 ÷  |                       | ON MAP            |
| Data Source       |          |               |                    | My Docs                    | Public D | OCS                   |                   |
| all               |          | \$            |                    |                            |          |                       | Tools A           |
| Search            |          |               | PROJECT            |                            | PROJECT  |                       | View              |
|                   |          |               | PROJECT            |                            | PROJECT  |                       | Share             |
| Туре              |          |               | BDL VISITS A       | ND USAGE                   | 2        | TEST PROJECT          | Edit              |
| all               |          | \$            | Sep 09, 2015 08:59 | AM                         | andalain | Jul 29, 2015 05:41 PM | Duplicate         |
| Sub Type          |          |               |                    |                            | ooopiain |                       | Add to Basket     |
| all               |          | \$            |                    |                            |          |                       | Empty Basket Here |
| Regions           |          |               |                    | View Project               |          |                       | Permalink         |
| all               |          | \$            | A                  |                            | A        |                       | Delete            |

This will bring you to the same information form you filled out when you uploaded or created the item.

You can edit the information and click, "save changes."

| PF                                                               | WEB LINK (Opens a new window) | AGRICULTURAL               |
|------------------------------------------------------------------|-------------------------------|----------------------------|
|                                                                  | META DATA URL                 | View Project               |
| Surger State                                                     | CONTACT                       |                            |
| Pag                                                              | Save changes Gancel           | Showing 1 - *6 of 10 items |
| About Bay-Delta Live Data F<br>Bay-Delta Live is a collaborative |                               | ibe email                  |

This concludes the "How to Make Items Searchable" tutorial. For more help tools, visit www.baydeltalive.com/help